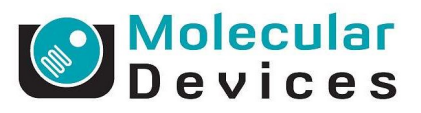

## **Updating MetaXpress® Software**

- 1. Go to the MetaXpress Software Updates Page: http://www.meta.moleculardevices.com/mxupdates/
- 2. Enter you System ID and click Log In
  - a. Your System ID can be found on the MetaXpress USB dongle OR
  - b. In MetaXpress software on the main toolbar, click on File  $\rightarrow$  About MetaXpress

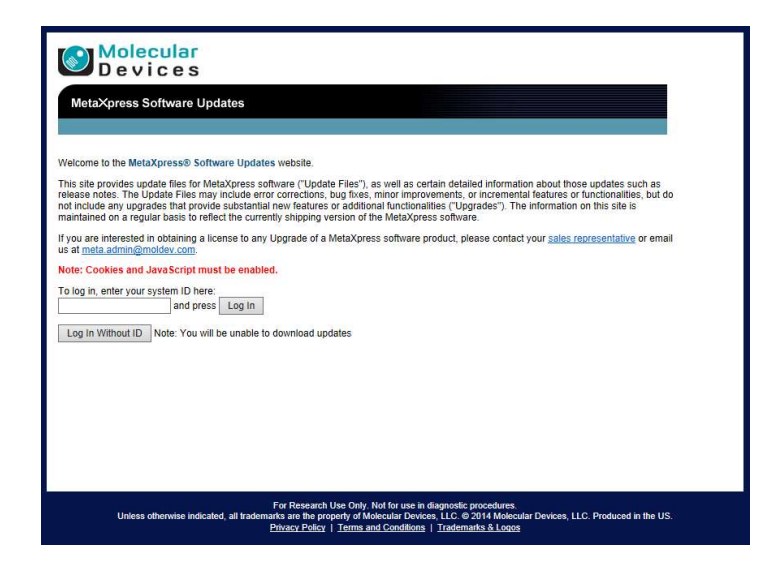

3. The update page with available updates for MetaXpress and Custom Module Editor will appear

www.MolecularDevices.com

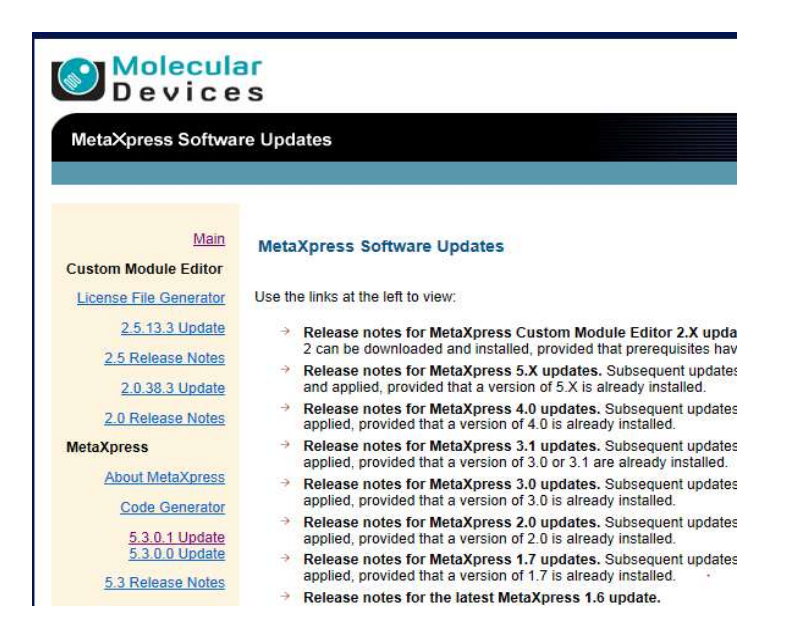

- 4. Click on the appropriate link in the left hand column for the correct version of MetaXpress
- 5. You will then be redirected to a page with links for 32-bit and 64-bit versions of the software. Click on the appropriate 32-bit or 64-bit version for your computer.
  - a. To check what version of Windows you are running, click on **Start**, right-click **Computer**, and then click **Properties**
  - b. If "x64 Edition" is listed under **System Type**, you are running the 64-bit version of Windows

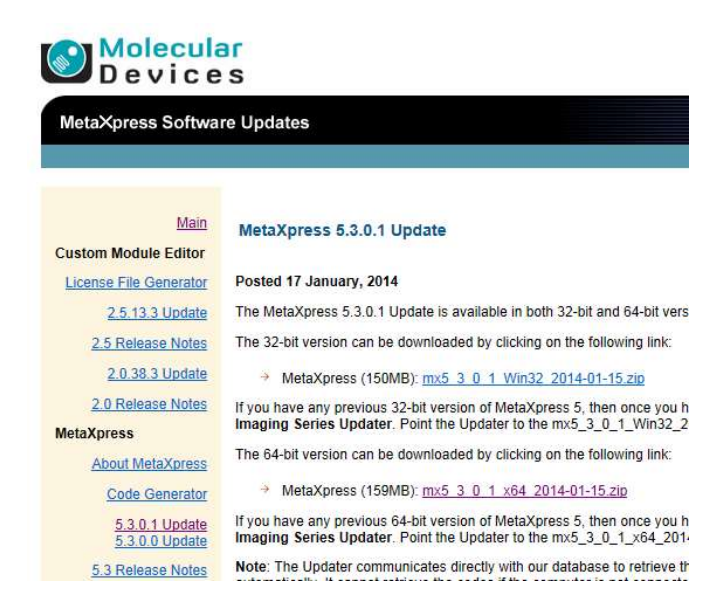

- 6. When the license agreement appears, click I ACCEPT THE TERMS IN THIS AGREEMENT
- 7. A bar or pop-up window will appear asking you if you want to open or save the file. Click on **Save As** and save the file to your hard drive in an easy to access location

| <press pre="" software="" updates<=""></press>  |                                                                                                    |                              |
|-------------------------------------------------|----------------------------------------------------------------------------------------------------|------------------------------|
|                                                 |                                                                                                    |                              |
| NG DOWNLOAD                                     |                                                                                                    |                              |
| using Windows XP and a dialog box does no       | t appear, check at the top of your browser for a yellow bar.                                                        | Right click the bar and sele |
| FII9"                                           | Windows Internet Explorer                                                                                           |                              |
| To help protect your security, Internet Explore | What do you want to do with<br>mx5_3_0_1_x64_2014-01-15.zip?<br>Size: 159 MB<br>From: ftp.meta.moleculardevices.com |                              |
| MetaXpress Software Update                      | Open The file won't be saved automatically.                                                                         |                              |
|                                                 | → Save                                                                                                    |                              |
| in Menu                                         |                                                                                                    |                              |

<u>CAUTION</u>! Do not attempt to unzip the update file. The MetaImaging Series® Updater unzips the file during the update process

8. From the Windows Start menu, select Programs → MetaXpress 5.x → Meta Imaging Series Updater

| Meta Imaging Series Updater |                                                                                                    |
|-----------------------------|----------------------------------------------------------------------------------------------------|
|                             | Welcome to the Meta Series <sup>®</sup> Updater<br>Copyright © 1995-2013 Molecular Devices, LLC                                                                                                    |
|                             | This program will update a Meta Series® Software<br>installation on your computer.                                                                                                    |
|                             | Please close all other applications in use before you<br>click next.                                                                                                    |
| (翻下了-                       | Warning: This program is protected by copyright law and<br>international treaties.                                                                                                    |
|                             | Unauthorized reproduction or distribution of this program, or<br>any portion of it, may result in severe civil and criminal<br>penalties, and will be prosecuted to the maximum extent<br>possible under law. |
| PPI                         | Update Information                                                                                                    |
|                             | Application Version: 5.3.0.0                                                                                                    |
|                             | Install Location: C:\/MX5.1\                                                                                                    |
|                             | < Back Next > Cancel                                                                                                    |
|                             |                                                                                                    |

- 9. Click Next
- 10. Click on the ellipsis (...) button and the Windows Open dialog will appear
- 11. Locate the update file you just downloaded

12. Click Next

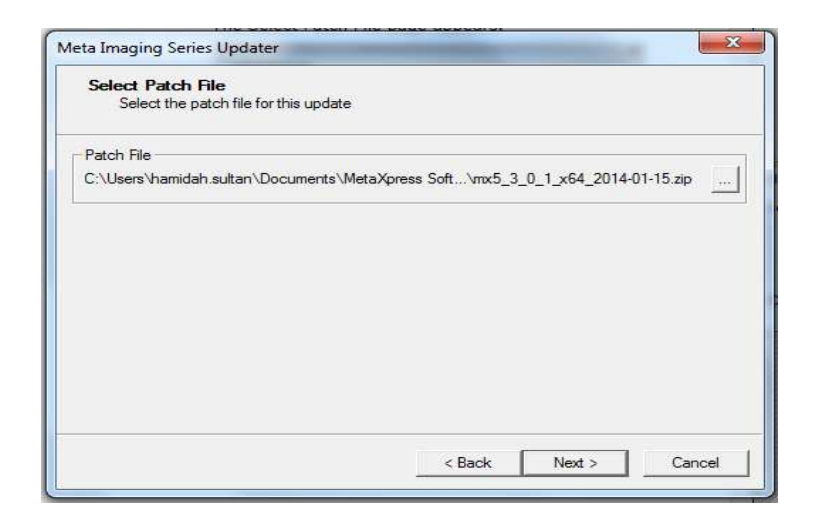

13. The Hardware Key Confirmation page will appear

| Confirm that a va | Jid hardware key is attached to the system |
|-------------------|--------------------------------------------|
| System ID         | Read System ID from Key                    |
| Key Location      | /er                                        |
| Server Address.   | In-calinost                                |
|                   |                                            |

- 14. If you are using a network key, skip to Step 15. If you are using a MetaXpress Software hardware key to update the software on an instrument or analysis (offline) workstation computer, make sure the hardware key is inserted into a USB port, select Use Local Key and then click Read System ID from Key
- 15. If you are using a network key to update the software on an analysis (offline) workstation computer, select **Network Key Server**, type the server address (static IP address or full computer name) where the network key is installed, and then click **Read System ID from Key**

16. The Updater should now display your System ID in the System ID field

Note! If the software does not detect the hardware key, you will not be able to click the Next button to go the next page of the Updater. If this occurs, make sure the USB key is connected, the network key server software is installed, and that the appropriate firewall settings are applied.

17. Click Next

18. The User Information and Codes page will appear

| User Information<br>Enter the requ | and Codes<br>red user information and code | es to proceed with this in | stall      |
|------------------------------------|--------------------------------------------|----------------------------|------------|
| Registered Owner I                 | nformation                                 |                            |            |
| Name:                              | Molecular Devices                          |                            |            |
| Affiliation:                       | Molecular Devices                          |                            |            |
| Codes                              |                                            |                            |            |
| Registration Code:                 |                                            |                            |            |
| Authorization Code:                | -                                          |                            |            |
| Retrieve Codes:                    | Using the Internet                         | From a Disk                | Manually   |
| Note: I                            | Registration Codes and Autho               | rization Codes are case :  | sensitive. |
|                                    |                                            |                            |            |

- 19. Enter your Name and Affiliation (optional)
- 20. Enter the codes using one of the following methods:
  - a. If the computer is connected to the internet, click **Using the Internet**. The Updater retrieves the codes and displays them in the appropriate fields.
  - b. If the codes are on a disk, insert the disk and click **From a Disk**. The Updater copies the codes from the disk to the appropriate fields.

c. If the computer is not connected to the internet, click Manually and type the registration and authorization codes in the appropriate fields .You can find the codes on the letter that accompanied the order or you can go to <a href="http://www.meta.moleculardevices.com/authorize/">http://www.meta.moleculardevices.com/authorize/</a> . You will be asked to enter your System ID.

## 21. Click Next

## 22. The Ready to Proceed dialog will appear. Click Update

23. When the installation is complete, the Update Complete screen appears

| Meta Imaging Series Updater | x                                                                                                    |
|-----------------------------|----------------------------------------------------------------------------------------------------|
|                             | Update Complete                                                                                                    |
|                             | For more information about this product, please visit our<br>website at:<br><u>MetaXpress Product Information</u><br>For support information, please visit:<br><u>MetaXpress Support</u><br>For product updates, please visit:<br><u>MetaXpress Updates</u> |
|                             | Kack Finish Cancel                                                                                                    |

## 24. Click Finish

25. The Meta Imaging Series Updater opens the Meta Imaging Series Administrator screen

| List of Groups                                                                  |                                                                                        |                        |
|---------------------------------------------------------------------------------|----------------------------------------------------------------------------------------|------------------------|
| Group Name                                                                      | Hardware Setting File Association                                                      | a Button to Customize: |
| MetaFluor<br>MetaFluor Offline                                                  | Default<br>Offline                                                                     | Assign Hardware        |
| MetaMorph<br>MetaMorph Offline                                                  | Default<br>Offline                                                                     | Drop-ins/Toolbars      |
| MetaVue<br>MetaXpress                                                           | Default<br>Default                                                                     | Clear Settings         |
| <                                                                               | •                                                                                      | Edit Defaults          |
| Pressing Set File Association<br>be launched when .stk and .ti<br>(marked by *) | will set the default group and the group to<br>f images are double-clicked in Explorer | Set File Association   |
| Enter Multi-User Mode                                                           | Configure Hardware                                                                     | Launch MDCStoreTools   |
|                                                                                 |                                                                                        |                        |

- 26. Click OK
- 27. You may be asked to restart windows. Close all programs and save any documents before clicking **Yes**
- 28. The software has now been updated